## Smart View Single Sign On (SSO) Connection Issue Fix Work Aid

If you prefer to press [Enter] instead of having to use your mouse to <click> on the commend buttons, follow these instructions.

1. Verify that you have the most current version of Smart View installed by comparing your version with what you find on the <u>Budget Office webpage (https://inside.nku.edu/budgetoffice/forms-instructions.html</u>).

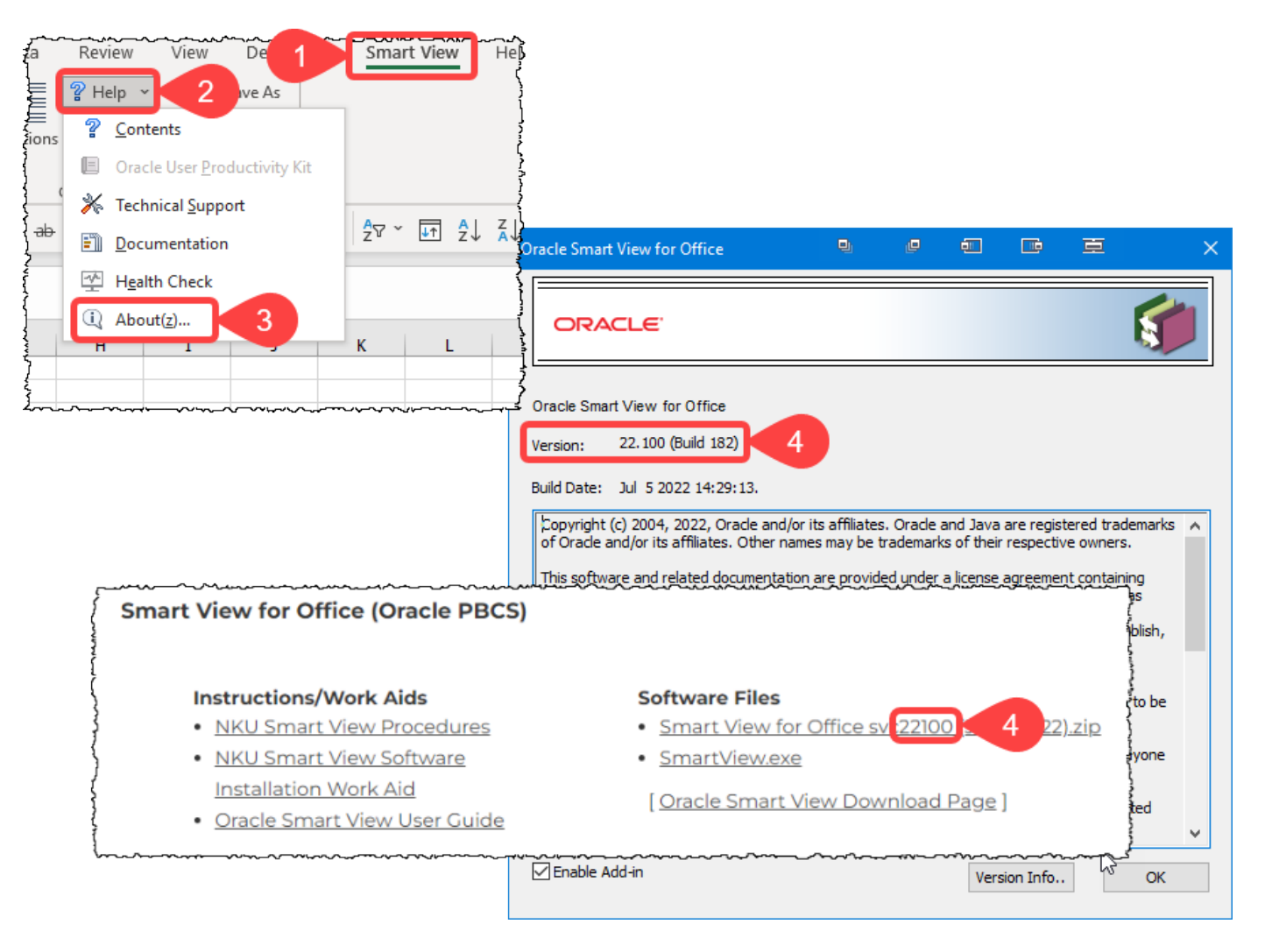

When in doubt download and re-install Smart View following the instructions on the same Budget Office webpage.

2. Enable "WebView2 Runtime" in Smart View "Health Check"

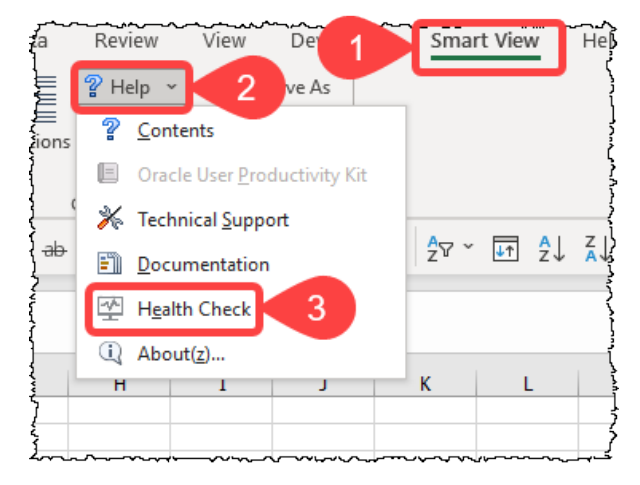

## Smart View Single Sign On (SSO) Connection Issue Fix Work Aid

| Item                                           | Details                    | Fix/Update/Info                               |
|------------------------------------------------|----------------------------|-----------------------------------------------|
| Microsoft Data Streamer for Excel              | Unloaded - Load at startup | May Create Conflict                           |
| Microsoft Power Map for Excel                  | Unloaded - Load at startup | May Create Conflict                           |
| Microsoft Power Pivot for Excel                | Loaded - Load at startup   | May Create Conflict                           |
| Microsoft Power View for Excel                 | Loaded - Load at startup   | May Create Conflict                           |
| Oracle Smart View for Office                   | Loaded - Load at startup   | No Impact                                     |
| Registry Information                           |                            |                                               |
| KeepAlive Timeout                              | 180 second(s)              | Click here to update (Enter value in seconds) |
| Receive Timeout                                | Not Available              | Click here to update (Enter value in seconds) |
| ServerInfo Timeout                             | 180 second(s)              | Click here to update (Enter value in seconds) |
| Current Resolution                             | 1920 x 1200                | Not a 4K system                               |
| USER Process Handle Quota                      | 10000                      | Number of user objects                        |
| Enable Per Process System DPI                  | Disabled                   | Fix                                           |
| Browser Emulation Mode                         | 11000                      | Fix                                           |
| Smart View Options                             |                            |                                               |
| Undo Buffer                                    | 5                          | Enter input between 1 to 100                  |
| Improve Metadata Storage                       | Checked                    | Default                                       |
| WebView2 Runtime                               | Disabled                   | ~                                             |
| Graphic Setting - May Cause Flickering         | 2                          | Enable                                        |
| Disable Window Transitions On Addin Task Panes | Disabled                   | HX                                            |
| Disable Animations                             | Disabled                   | Fix                                           |

**NOTE:** If the WebView2 Runtime option doesn't exist download and install Evergreen Bootstrapper from <a href="https://developer.microsoft.com/en-us/microsoft-edge/webview2/#download-section">https://developer.microsoft.com/en-us/microsoft-edge/webview2/#download-section</a> and try again.